## 5Brid DVR

## Turning on IP Camera Channels (You must be logged in as Installer)

Pull up the menu,

Go To Setup,

Choose System Tab

Select 13. Using IP Cameras

Choose which camera channels will be IP cameras!

Once your cameras are set up and connected you should be able to go out to the IP Cameras tab and search and register them there. (Set to 2MP max)

Note: IP cameras need to be set on Continuous Speed

- 1. In setup go to Recording
- 2. Select Recording
- 3. Select camera number with IP to Continuous Speed "ON" and I suggest Event Speed of 8